## Print a Copy of an Exam with Answers

Last Modified on 04/14/2023 10:29 am CDT

The quickest and best way to print an exam with answers is to use **Respondus 4.0**, a test generation application supported by LSC-Online.

See Install or Update Respondus 4.0 & StudyMate Author (https://vtac.lonestar.edu/help/update-responduslicense) for installation information.

NOTE: Respondus 4.0 is not available for Mac OS, only for Windows.

## Show Video Walkthrough

1. Select the [Retrieval] tab, and then click the [Retrieve Questions] button.

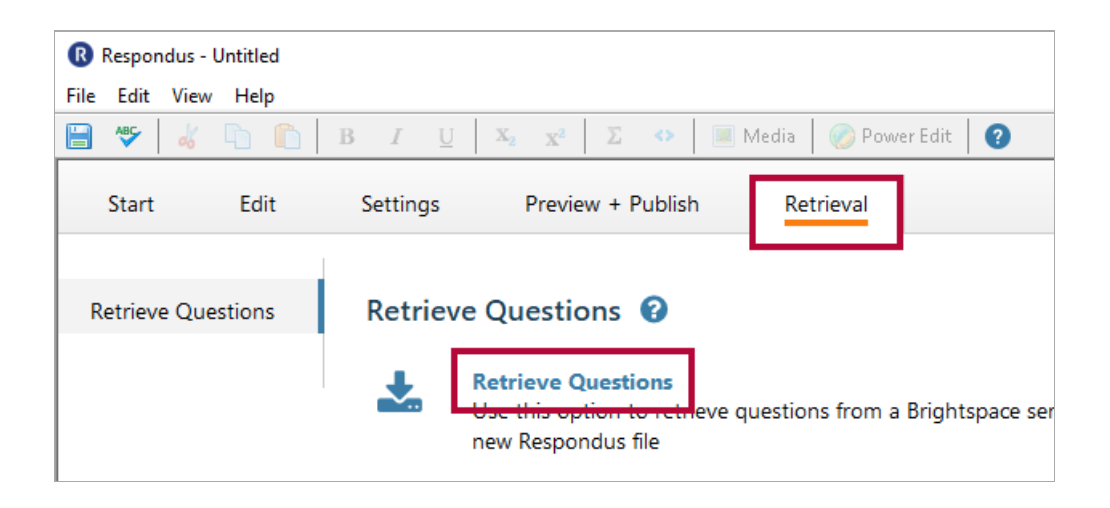

- 2. Select the **D2L server** you have previously configured.
  - To set up the server for the first time, skip to Set up the server for the first time below.

| Retrieve Questions Wizard |                                                                                                    | × |
|---------------------------|----------------------------------------------------------------------------------------------------|---|
| 1. Choose an existing ser | ver, or "add new server" to add settings information for a new server                                                       |   |
| Brightspace Server:       | D2L (PSS)                                                                                                    |   |
| Settings:                 | Server: d2l Jonestar.edu<br>Auth Type: SOAP<br>Pot: 443<br>HTTPS: Yes<br>User: (empty)<br>(User/Password will not be saved) |   |
| 2. Press [Next] to connec | t to server                                                                                                    |   |
|                           | < Back Next > Cancel Help                                                                                                   |   |

3. From the pull-down list, select your online course, and then select the quiz to retrieve. Enter a name for the exam being downloaded, and then click the **[Next]** button.

| Retrieve Questions Wizard                                          | ×        |
|--------------------------------------------------------------------|----------|
| 1. Choose Course to Retrieve from<br>(CG 180909 ) Community Group: | <b>_</b> |
| 2. Retrieve Assessment Type  C. Quiz  Module 1 Quiz (Quentiew)     |          |
| Survey     Self Assessment                                         |          |
| C Question Library Section                                         | •        |
| 3. Enter a name for the new file           Overview Quiz           |          |
| 4. Press [Next] to retrieve from server                            |          |
|                                                                    |          |
| < Back Next > Cancel                                               | Help     |

**NOTE:** If there are any quiz questions that are located inside sections or question pools, they will not be retrieved. In order to print those questions, you must move the questions out of the sections/pools using **Add/Edit Questions**.

4. A few moments later you will receive a prompt that the exam has been downloaded. Click the **[Finish]** button.

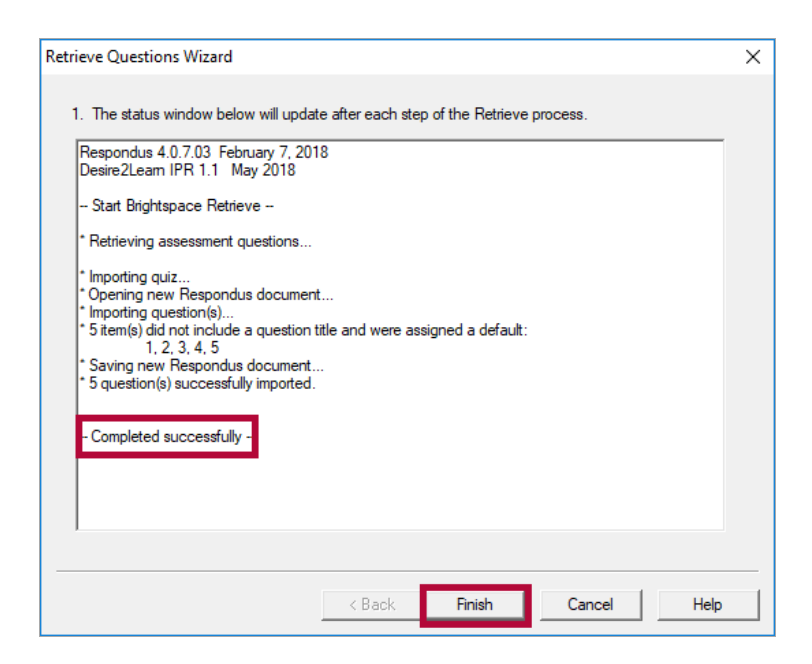

5. Select the **[Preview & Publish]** tab at the top. Select the **[Print Options]** tab on the left, and then select the **[Exam with Answer Key]** option.

| Respondus              | - Final Exam.rs | р                                         |                      |               |                                    |
|------------------------|-----------------|-------------------------------------------|----------------------|---------------|------------------------------------|
| File Edit Vie          | w Help          |                                           |                      |               |                                    |
| 🗎 🍣 😽                  |                 | $\mathbf{B} = I - \underline{\mathbf{U}}$ | $X_2 = X^2 = \Sigma$ | <> 1          | Vledia 🛛 🧭 Power Edit 🛛 🕐          |
| Start                  | Edit            | Settings                                  | Preview + Pu         | ıblish        | Retrieval                          |
| Preview                |                 | Print Opt                                 | tions 🕜              |               |                                    |
| Publish<br>Print Ontio | 26              | Select from th<br>word processo           | e options below, the | en either pri | nt the document or save it to a fi |
| Phile Optio            | 115             | 1. Select form                            | at:                  |               |                                    |
|                        |                 | () Exam                                   |                      | Settin        | gs                                 |
|                        |                 | Exam v                                    | vith Answer Key      | Settin        | gs                                 |
|                        |                 | ⊖ Answe                                   | r Key only           | Settin        | gs                                 |

6. Click either the **[Send to Printer]** button to print the exam directly from Respondus or click the **[Save to File]** button to save your exam in Microsoft Word or rich-text format.

| Print Preview | Save to File | Send to Printer |
|---------------|--------------|-----------------|
|               |              |                 |

7. From the **Save as Type** menu, choose the desired file format to save as a file.

| File name:                       |                            |
|----------------------------------|----------------------------|
| Save as type:                    | Microsoft Word file (.doc) |
|                                  | Microsoft Word file (.doc) |
|                                  | Rich Text file (.rtf)      |
| <ul> <li>Hide Folders</li> </ul> | Plain Text file (.txt)     |

**NOTE:** Some media files and HTML cannot be printed, and certain images may print poorly. It is recommended that you check the printed exam before submitting it to your department.

See Respondus 4.0 Guides & Videos (https://vtac.lonestar.edu/help/respondus-guides) for more instructions on using the program.

## Set up the server for the first time

1. Select **[-add new server-]** from the dropdown menu.

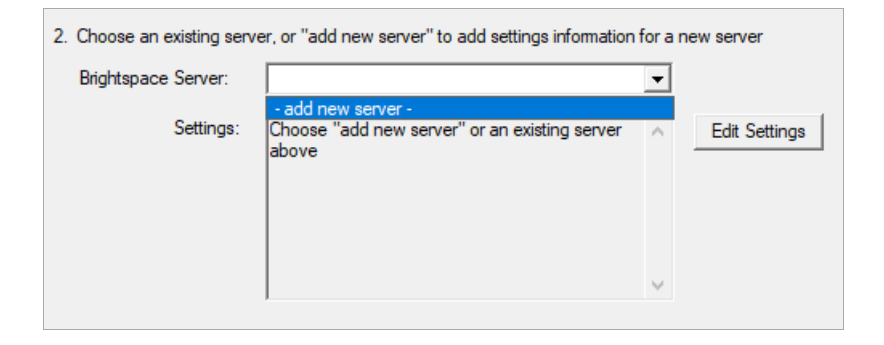

2. Respondus may be preconfigured to connect to D2L. Select [Yes, check for preconfigured server settings]. Click [Next].

| Add New Server Settings (X)<br>Preconfigured server settings may be available for:<br>Lone Star College System<br>(*) Yes, check for preconfigured server settings<br>(*) No, I want to enter the server settings manually |
|----------------------------------------------------------------------------------------------------|
| Preconfigured server settings may be available for:<br>Lone Star College System<br>Yes, check for preconfigured server settings<br>No, I want to enter the server settings manually                                        |
| <ul> <li>Yes, check for preconfigured server settings</li> <li>No, I want to enter the server settings manually</li> </ul>                                                                                                 |
| C No, I want to enter the server settings manually                                                                                                    |
| C No, I want to enter the server settings manually                                                                                                    |
|                                                                                                    |
|                                                                                                    |
|                                                                                                    |
|                                                                                                    |
|                                                                                                    |
|                                                                                                    |
|                                                                                                    |
|                                                                                                    |
|                                                                                                    |
|                                                                                                    |
|                                                                                                    |
|                                                                                                    |
|                                                                                                    |
|                                                                                                    |
| Back Next Cancel Help                                                                                                    |

3. Enter a name for the server, your LSC system username, and your Respondus password. See Installing or Updating Respondus 4.0 & StudyMate Author (https://vtac.lonestar.edu/help/update-respondus-license) if you do not have the Respondus/D2L password. If Respondus is installed on your computer, and not used by others, you may check [Save my User Name and Password]. Choose whether to Run or Skip the connection test. Click [Next].

| Preconfigured Server Settings Wizard                                                                                                    | × |
|----------------------------------------------------------------------------------------------------|---|
| Success! The server settings have been downloaded for:<br>Lone Star College System                                                                                                    |   |
| Enter a name to describe this Brightspace server (e.g. "My Brightspace Courses")     D2L                                                                                                    |   |
| 2. Enter your login information for this Brightspace server User name Password Password  ✓ Save my User Name and Password on this computer. (If this is a shared computer, don't select this box!)  |   |
| <ul> <li>Respondus can run a connection test using the above settings to make sure it can communicate with your online course</li> <li>Run connection test</li> <li>Skip connection test</li> </ul> |   |
| Back Next Cancel Help                                                                                                    |   |

4. Click [Finish].

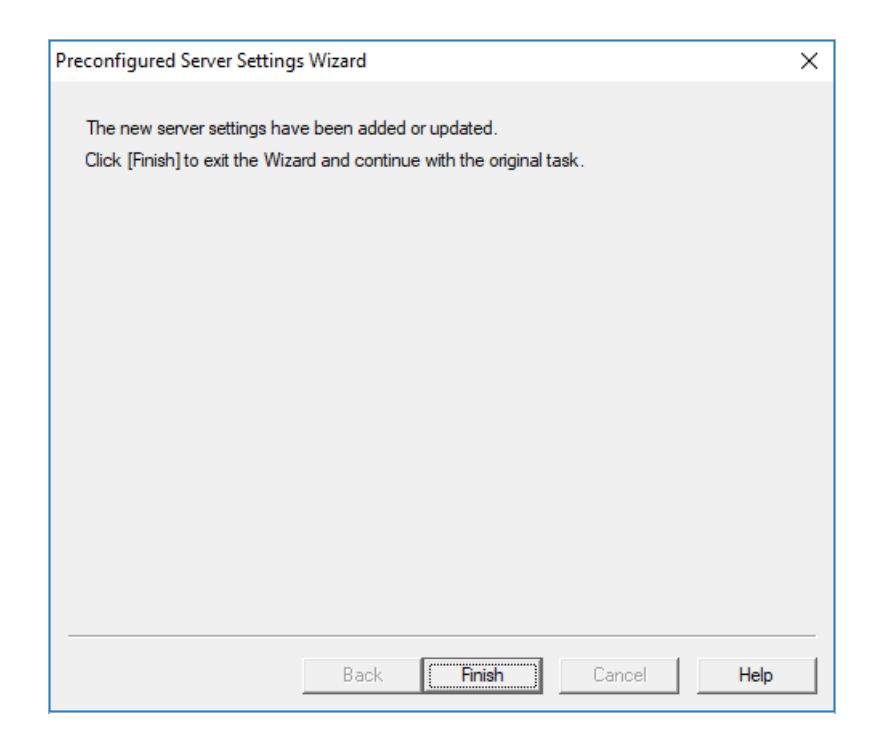

- 5. Click **[Next]** to begin the connection to the server.
- 6. Return to **Step #2** above to continue.

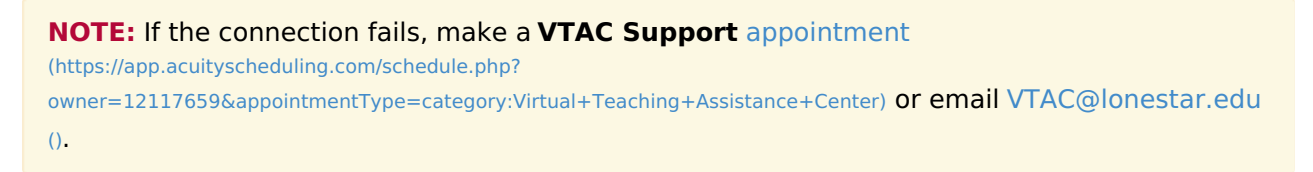